# PayrollArchiv

## Anleitung zum Dokumentenaustausch

Bedienungsanleitung

Stand: 19.06.2020

Version 20.0.1

## Inhaltsverzeichnis

| 1. | Zielsetzung                    | 3  |
|----|--------------------------------|----|
| 2. | Aktivierung des Datenaustausch | 4  |
| 3. | Übersicht und Datenaustausch   | 5  |
| 4. | Allgemeine Hinweise            | 9  |
| 5. | Abbildungsverzeichnis          | 10 |

#### 1. Zielsetzung

Auf Grund Datenschutzrechtlicher Anforderungen ist es mittlerweile zwingend notwendig, Daten zwischen dem Abrechner auf der einen Seite und dem Mandanten auf der anderen Seite verschlüsselt auszutauschen.

Der Abrechner benötigt vielfältige Unterlagen vom Mandanten. Beispielsweise zur Anmeldung die Mitarbeiterstammdaten wie SV-Nummer, Steuer-ID, Geburtsdatum, Lohnangaben, etc. Dazu kommen monatliche Listen mit Stundenangaben, Urlaub, Krankheit, u.v.m.

Umgekehrt überträgt der Abrechner auch viele Daten an den Mandanten. Abrechnungen, die dort direkt ausgedruckt und den Mitarbeitern ausgehändigt werden sollen, ebenso wie Zahlungslisten, Buchungslisten, Lohnjournale usw.

Aus diesem Grunde wurde im PayrollArchiv diese Funktionalität eingeführt. Hierzu ist es nicht notwendig, das PayrollArchiv für den Austausch von Abrechnungen einzusetzen. Es reicht aus, wenn der Abrechner das System aktiviert und den Mandanten einrichtet.

Nach entsprechender Anmeldung am System (Online mittels Browser) steht die Funktion für den sicheren Datenaustausch zur Verfügung.

#### 2. Aktivierung des Datenaustausch

Nachdem Sie sich als Abrechner erfolgreich unter <u>https://payrollarchiv.de</u> angemeldet haben, steht Ihnen der Bereich Dokumentenaustausch zur Verfügung. Die kostenpflichtige Funktion (5 Punkte pro Monat je Mandant in dem ein Datenaustausch stattfindet) können Sie pro Mandant aktivieren.

| Home Bereich                                                                                               | n Abrechner 🛛 💥 🕞                                                                                                    |
|----------------------------------------------------------------------------------------------------|----------------------------------------------------------------------------------------------------|
| /                                                                                                    |                                                                                                    |
| Ihr aktueller Punktestand<br>Punkte: 40<br>Gültig bis: 02.03.2021<br>Hier geht es zu Ihrer Punkteübersicht | Ihre Daten<br>Sie sind im System als Abrechner registriert. Hier können Sie Ihre<br>Daten einsehen und ändern.           |
| Punkte kaufen                                                                                              | Zu Ihren Abrech<br>Mandanten die neue Funktion<br>zum Dokumentenaustausch,<br>um hier damit zu starten                   |
| Mandanten<br>Sie haben 1 Mandant. Hier können Sie Mandanten einsehen und<br>bearbeiten.                    | Dokumentenaustausch Neul<br>Sie haben derzeit keine Dokumente.<br>Hier können Sie Dokumente herunterladen und versenden. |
| Mandantenübersicht                                                                                         | Zum Dokumentenaustausch                                                                                                  |

Wechseln Sie zur Mandantenansicht und aktivieren Sie den Datenaustausch bei den jeweiligen Mandanten. Im Anschluss daran bestätigen Sie diesen Vorgang nochmals. Das Aktivierungssymbol steht Ihnen nach erfolgter Aktivierung nicht mehr zur Verfügung.

| Home                    | Bereich Al                                                                                     | prechner                                               |     |          | •          |
|-------------------------|------------------------------------------------------------------------------------------------|--------------------------------------------------------|-----|----------|------------|
| Mandatenübersicht       |                                                                                                |                                                        |     |          |            |
| 10 🗢 Einträge anzeigen  |                                                                                                |                                                        | Suc | hen      |            |
| Firma 11 Betriebsnum    | mer 🛝                                                                                          | Kundenadmin                                            | ţ1  | Aktionen | <b>1</b> ↓ |
| Musterfirma             |                                                                                                |                                                        |     | i 🛛 🕒    |            |
| 1 bis 1 von 1 Einträgen |                                                                                                |                                                        |     | Zurück 1 | Nächste    |
|                         | Meldung der Website<br>Möchten Sie den Dokumentenvers<br>umstellen?<br>OK<br>Abbildung 3 – Mer | )<br>and für den Kunden<br>Abbrechen<br>Idung Webseite | ×   |          |            |

#### 3. Übersicht und Datenaustausch

Nach der Anmeldung werden Sie bereits in der Übersicht informiert, ob neue Dokumente für Sie bereit liegen.

| Ihr aktueller Punktestand<br>Punkte: 40<br>Gültig bis: 02.03.2021<br>Hier geht es zu Ihrer Punkteübersicht | Ihre Daten<br>Sie sind im System als Abrechner registriert. Hier können Sie Ihre<br>Daten einsehen und ändern. |
|----------------------------------------------------------------------------------------------------|----------------------------------------------------------------------------------------------------|
| Punkte kaufen                                                                                              | Zu Ihren Abrechnerdaten                                                                                        |
|                                                                                                    |                                                                                                    |
| Mandanten                                                                                                  | Dokumentenaustausch 🛛 neu                                                                                      |
| Sie haben 1 Mandant. Hier können Sie Mandanten einsehen und                                                | Sie hahen 2 Dokumente 2 davon sind neu                                                                         |
| bearbeiten.                                                                                                | Sie belegen 1238 KB Speicherplatz.                                                                             |
|                                                                                                    | Hier können Sie Dokumente herunterladen und versenden.                                                         |
| Mandantenübersicht                                                                                         | Zum Dokumentenaustausch                                                                                        |

Abbildung 4 - Hinweis Dokumentenaustausch

Sobald Sie in den Dokumentenaustausch gewechselt haben, sehen Sie, welche Dokumente sie bereits empfangen und gesendet haben.

| okumentenversand öffnen                                                                                                    |          |    |                                |    |               |    |           |     |                   |            |      |
|----------------------------------------------------------------------------------------------------|----------|----|--------------------------------|----|---------------|----|-----------|-----|-------------------|------------|------|
| Ihre persönlichen I                                                                                                    | Dateien  |    |                                |    |               |    |           |     |                   |            |      |
| Hier könne der empfangene und gesendete Dateien ansehen, herunterladen und löschen.          Empfangen       Gesendet         10 • Einträge anzeigen       Suchen |          |    |                                |    |               |    |           |     |                   |            |      |
| Empfangen 11                                                                                                    | Absender | ţ↑ | Datei                          | ţţ | Bemerkung     | ţţ | Gelesen 🔃 | Grö | <b>ße (kB)</b> 1↓ | Aktionen   | î↓   |
| 25.05.2020 09:56:47                                                                                                    |          |    | Payroll Anleitung DokUp GP.doc | Ne | eue Nachricht |    |           |     | 336               | <b>b</b> 🛅 |      |
| 22.05.2020 10:20:45                                                                                                    |          |    | payroll.docx                   | Te | st            |    |           |     | 32                | 🗄 🛅        |      |
| 1 bis 2 von 2 Einträgen                                                                                                    |          |    |                                |    |               |    |           |     | Zurück            | 1 Näcł     | iste |

Abbildung 5 - Ansicht Dokumentenaustausch

Um ein Dokument zu versenden, wählen Sie nun den Button "Dokumentenversand öffnen".

| / Dokumentenaustausch     |                                 |  |  |  |  |
|---------------------------|---------------------------------|--|--|--|--|
| Dokumentenversand öffnen  |                                 |  |  |  |  |
| Ihre persönlichen Dateien |                                 |  |  |  |  |
|                           | Abbildung 6 – Dokumentenversand |  |  |  |  |

Suchen Sie nun ihren Empfänger aus und befüllen Sie die Betreffzeile (Pflichtfeld). Anschließend wählen Sie über die Funktion "Auswählen" das gewünschte Dokument oder Sie ziehen das Dokument per Drag and Drop mit der linken Maustaste in das große Feld.

| umentenversand schließen    |                                                            |   |
|-----------------------------|------------------------------------------------------------|---|
| okumente versenden          |                                                            |   |
| ier können Sie auf sicherem | und verschlüsselten Weg Dateien zum Ihren Kunden schicken. |   |
| Bitte Empfänger auswählen   |                                                            | - |
| Bitte geben Sie eine Bemerk | ung für Ihren Kunden ein                                   |   |
|                             |                                                            |   |
|                             |                                                            |   |
|                             |                                                            |   |
|                             | Dateien hierher ziehen                                     |   |
|                             | (oder klicken um Dateien auszuwählen)                      |   |
|                             |                                                            |   |
|                             |                                                            |   |
|                             |                                                            |   |

Abbildung 7 -. Einrichtung Dokument

Die Datei steht nun zum Upload bereit. Erst mit Klick auf das Symbol "Hochladen" wird das Dokument dem Partner bereitgestellt.

| okumentenversand schließen                                           |                     |           |             |             |
|----------------------------------------------------------------------|---------------------|-----------|-------------|-------------|
| Dokumente versenden                                                  |                     |           |             |             |
| Hier können Sie auf sicherem und verschlüsselten Weg Dateien zum Ihr | en Kunden schicken. |           |             |             |
| Bitte Empfänger auswählen                                            |                     |           |             | ~           |
| Bitte geben Sie eine Bemerkung für Ihren Kunden ein                  |                     |           |             |             |
| Payroll Anleitung DokUp GP.doc<br>(336 KB)                           |                     |           |             |             |
| 0 2 2                                                                |                     |           |             |             |
| Payroll Anleitung DokUp GP.doc                                       |                     | 盲 Löschen | 🤽 Hochladen | 😑 Auswählen |
| Abbildung 8 –                                                        | Dokumentenauswahl   |           |             |             |

Der erfolgreiche Upload wird durch die grüne Ansicht des Dokuments und mit der Bezeichnung "fertig" dargestellt:

| Dokumentenversand schließen                                                             |               |  |  |  |  |  |  |
|-----------------------------------------------------------------------------------------|---------------|--|--|--|--|--|--|
| Dokumente versenden                                                                     |               |  |  |  |  |  |  |
| Hier können Sie auf sicherem und verschlüsselten Weg Dateien zum Ihren Kunden schicken. |               |  |  |  |  |  |  |
| (Musterfirma)                                                                           | ~             |  |  |  |  |  |  |
| Anleitung                                                                               |               |  |  |  |  |  |  |
|                                                                                         | ×             |  |  |  |  |  |  |
| Payroll Anleitung DokUp GP.doc<br>(336 KB)                                              |               |  |  |  |  |  |  |
|                                                                                         |               |  |  |  |  |  |  |
|                                                                                         |               |  |  |  |  |  |  |
| Payroll Anleitung DokUp GP.doc                                                          | n 🗁 Auswählen |  |  |  |  |  |  |
| Aktikhang O. Delaumentanakad                                                            |               |  |  |  |  |  |  |

Der Empfänger bekommt zusätzlich einen Hinweis per Mail über den Eingang einer Nachricht.

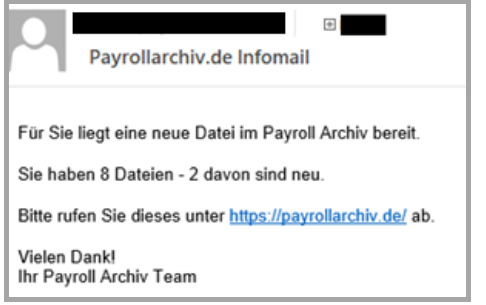

Abbildung 10 -. Bestätigung

Sobald eine Nachricht von Kunden oder Abrechner gelesen wurde, ist dies in der Dokumentenansicht ersichtlich.

| Hier können Sie empfangene und gesendete Dateien ansehen, herunterladen und löschen. Empfangen Gesendet 10  Einträge anzeigen Suchen Suchen |             |                                   |     |           |    |                     |            |            |
|----------------------------------------------------------------------------------------------------|-------------|-----------------------------------|-----|-----------|----|---------------------|------------|------------|
| Gesendet 11                                                                                                    | Empfänger 👘 | Datei                             | ţ↓  | Bemerkung | ţ↓ | Gelesen 1           | Größe (kB) | Aktionen 🕮 |
| 27.05.2020 08:30:08                                                                                                    |             | Payroll Anleitung DokUp<br>GP.doc | An  | leitung   |    |                     | 336        | Ī          |
| 26.05.2020 11:51:06                                                                                                    |             | Payroll Anleitung DokUp<br>GP.doc | An  | nleitung  |    | 26.05.2020 13:13:41 | 336        | Ō          |
| 22.05.2020 11:53:22                                                                                                    |             | payroll.docx                      | tes | st        |    | 26.05.2020 13:22:24 | 32         | <b>İ</b>   |
| 22.05.2020 10:16:03                                                                                                    |             | payroll.docx                      | М   | uster     |    |                     | 32         | <b>1</b>   |

Abbildung 11 -. Dokumentenansicht

#### 4. Allgemeine Hinweise

1. Bitte verwenden Sie eindeutige Dateinamen. Sollten Sie die gleiche Datei erneut hochladen, erhalten Sie folgende Meldung:

 Eine Datei "payroll.docx" mit der gleichen Größe "33.69 KB" wurde bereits zum Hochladen ausgewählt. Diese Datei wurde entfernt.

Abbildung 12 -. Hinweis

In diesem Falle empfehlen wir zusätzlich zum Dateinamen auch das Datum mit in den Dateinamen aufzunehmen.

2. Bitte achten Sie künfitg darauf, nach einiger Zeit Dokumente, die Sie für sich archiviert haben wieder aus dem Dokumentendownload zu entfernen, um sicherzustellen, dass Sie das zulässige Gesamt - Datenvolumen nicht überscheiten.

X

### 5. Abbildungsverzeichnis

| 1 – Admin Portal                | 4                                   |
|---------------------------------|-------------------------------------|
| 2 – Mandantenübersicht          | 4                                   |
| 3 – Meldung Webseite            | 4                                   |
| 4 – Hinweis Dokumentenaustausch | 5                                   |
| 5 – Dokumentenaustausch         | 5                                   |
| 6 – Dokumentenversand           | 6                                   |
| 7 – Dokumenteneinrichtung       | 6                                   |
| 8 – Dokumentenauswahl           | 7                                   |
| 9 – Dokumentenupload            | 7                                   |
| 10 – Bestätigung                | 7                                   |
| 11 – Dokumentenansicht          | 8                                   |
| 12 – Hinweis                    | 9                                   |
|                                 | <ul> <li>1 - Admin Portal</li></ul> |